## Poniżej zamieszczamy szczegółową instrukcję rejestracji krok po kroku.

- 1. Założenie konta w BUR (Baza Usług Rozwojowych) jako przedsiębiorca "konto instytucjonalne" https://uslugirozwojowe.parp.gov.pl/.
- 2. Wypełnienie formularza na stronie internetowej PARP "Kompetencje dla sektorów".
- 3. System automatycznie tworzy Państwa konto w Systemie Operatora Projektu z użyciem wcześniej podanych danych
- 4. W ciągu 24h otrzymują Państwo e-mail aktywacyjny do logowania w <u>Systemie Opieki Zdrowotnej i Pomocy</u> <u>Społecznej –</u> na wskazany e- mail zostanie wysłana wiadomość aktywacyjna.
  - 1. Loginem do systemu Przepis na Systemie Opieki Zdrowotnej i Pomocy Społecznej jest Państwa e-mail podany w punktach 1 oraz 2.
  - 2. Hasło ustalają Państwo poprzez kliknięcie odnośnika w e-mailu aktywacyjnym wedle Państwa uznania.
- 5. Po wykonaniu wszystkich powyższych czynności mają Państwo możliwość złożenia wniosku o umowę w systemie Opieki Zdrowotnej i Pomocy Społecznej, o ile nabór jest otwarty.

W razie problemów z nieprawidłowo podanym hasłem w Systemie Opieki Zdrowotnej i Pomocy Społecznej prosimy o użycie opcji "Zapomniałem/łam hasło", znajdującej się pod panelem logowania do systemu.

Jeżeli wszystkie powyższe kroki zostały wykonane, a nie otrzymali Państwo linku z aktywacją konta w Systemie Opieki Zdrowotnej i Pomocy Społecznej prosimy o przesłanie zgłoszenia problemu wraz ze zrzutami ekranu z konta instytucjonalnego w BUR pod adres e-mail: <u>katarzyna.kaczmarek@hrp.com.pl</u>, <u>agnieszka.bolewska@hrp.com.pl</u> lub magdalena.warczynska@hrp.com.pl.